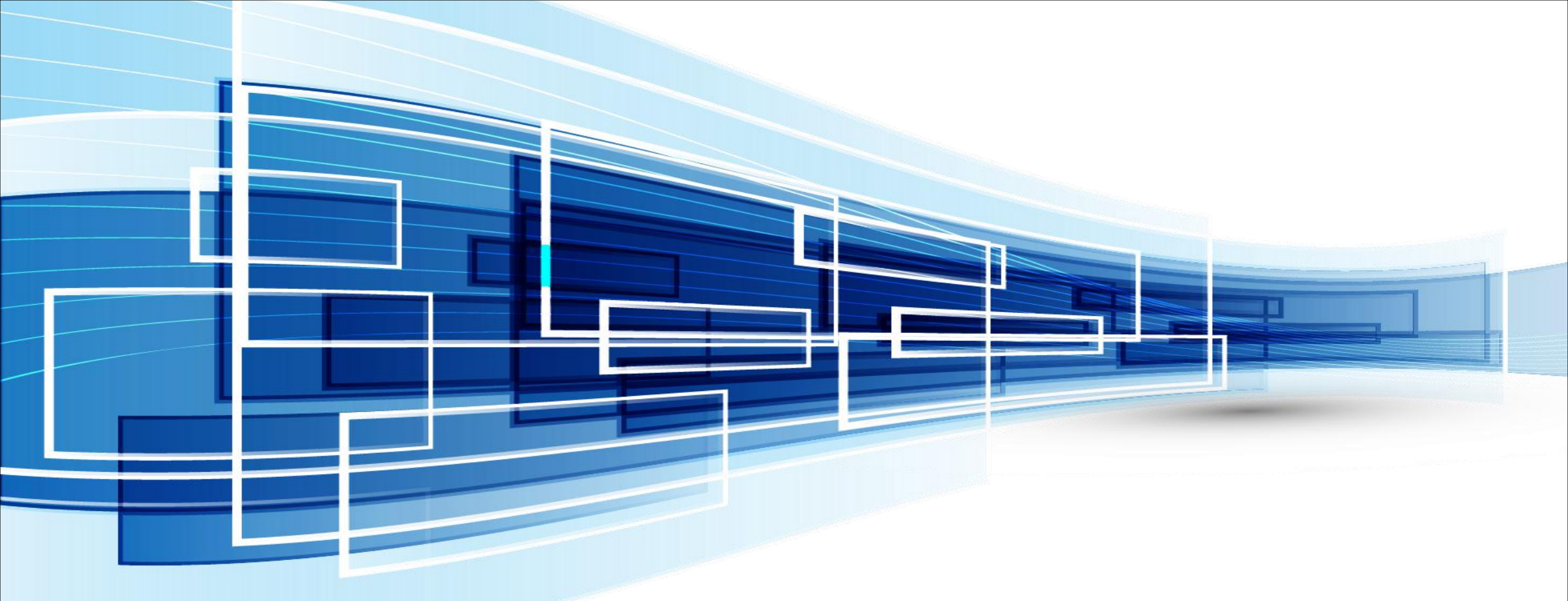

## **DCM Room Booking System**

### Introduction

- the system can be hosted on web/cloud server, it provides a built-in web user-interface for room search & reservation
- suitable for:
  - office meeting rooms, table/seat booking
  - hotel ball-rooms, function rooms
- support room sign-in, auto-room-release, walk-in booking, RFID/NFC reader, QR code scanner, occupancy sensor
- support advanced features:
  - combined-rooms
  - room-approval
  - floor-plan
  - digital signage video/image contents

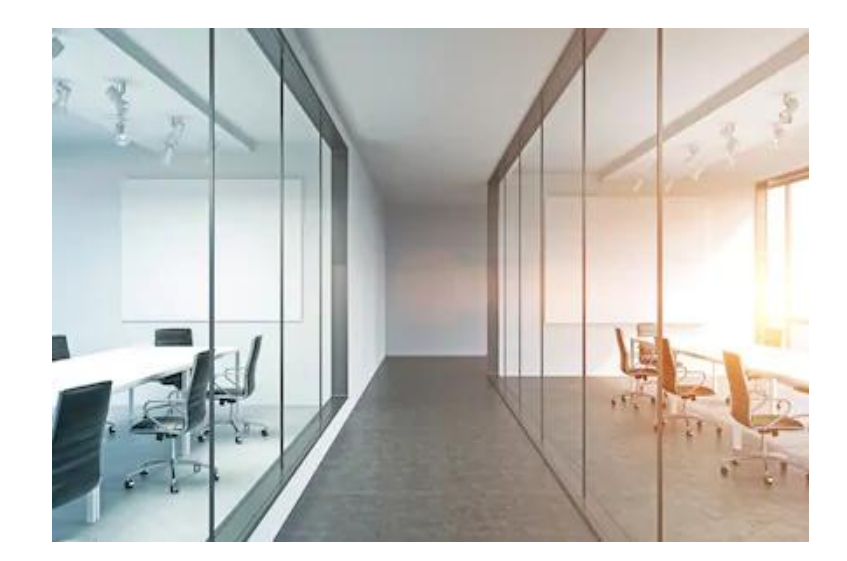

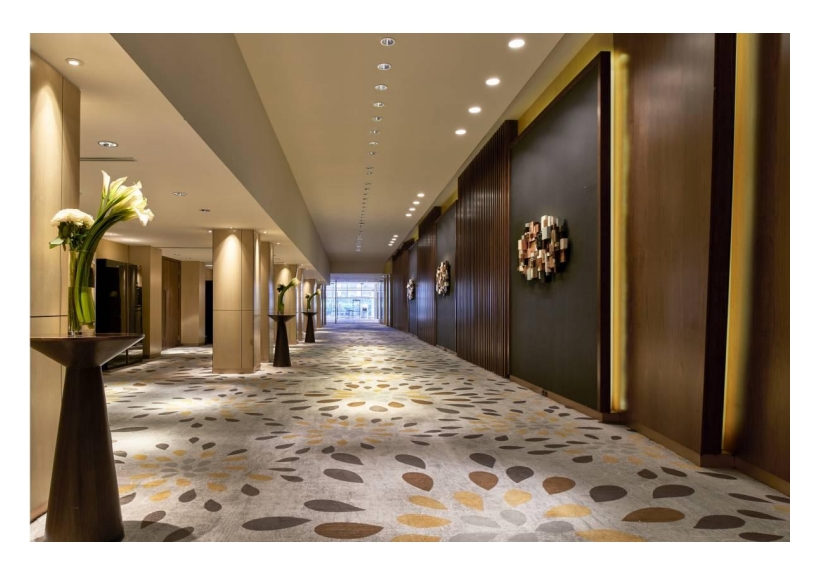

## **Meeting Room Sign/Display**

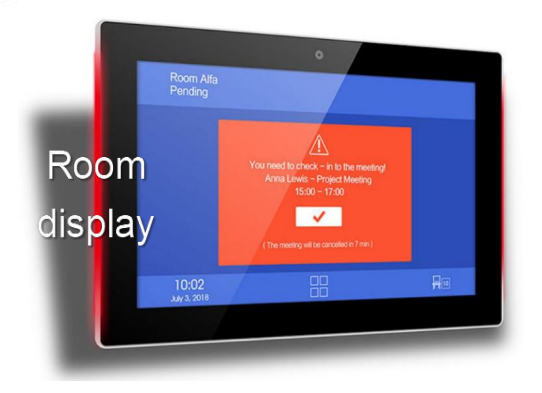

The system supports any third party room sign/display devices with:

- Android 5.1.1. or above
- 10.1" tempered glass touch screen (or any other sizes)
- color LED light-bars to show available/engaged status
- PoE+ or WiFi network connection
- VESA mount (or 3M Adhesive Pads Extra Strong Double Sided Heavy Duty)
- optional: built-in RFID/NFC reader (for room sign-in)
- provide custom-built screen template to meet customer needs

## **System Diagram**

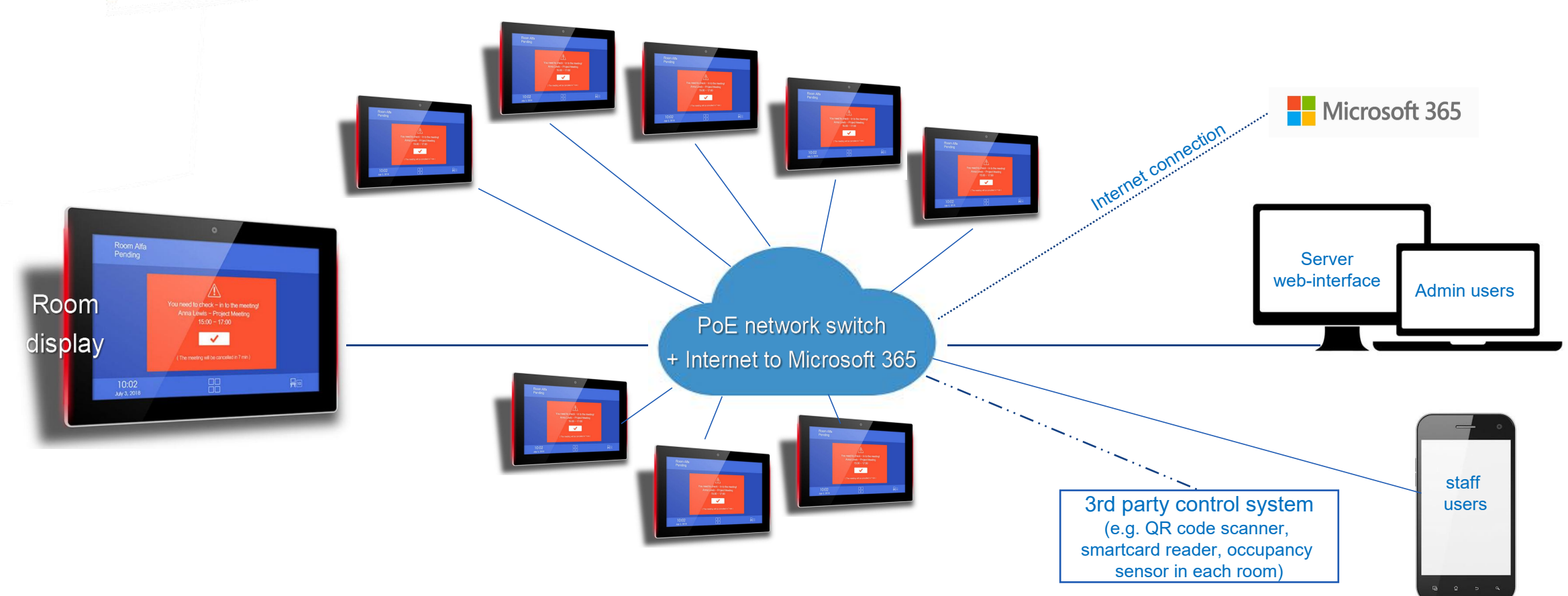

- make room reservation using the system's built-in web user interface or Microsoft 365/Outlook
- the room display device auto captures up-to-date room & resource reservation data via computer network
- display current and next meeting descriptions & time on room display screen

### Template Design #1 (plain design)

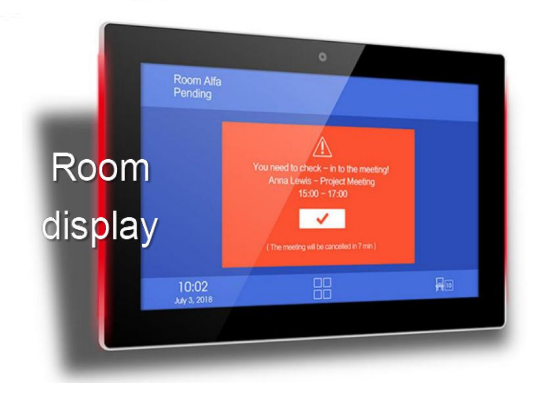

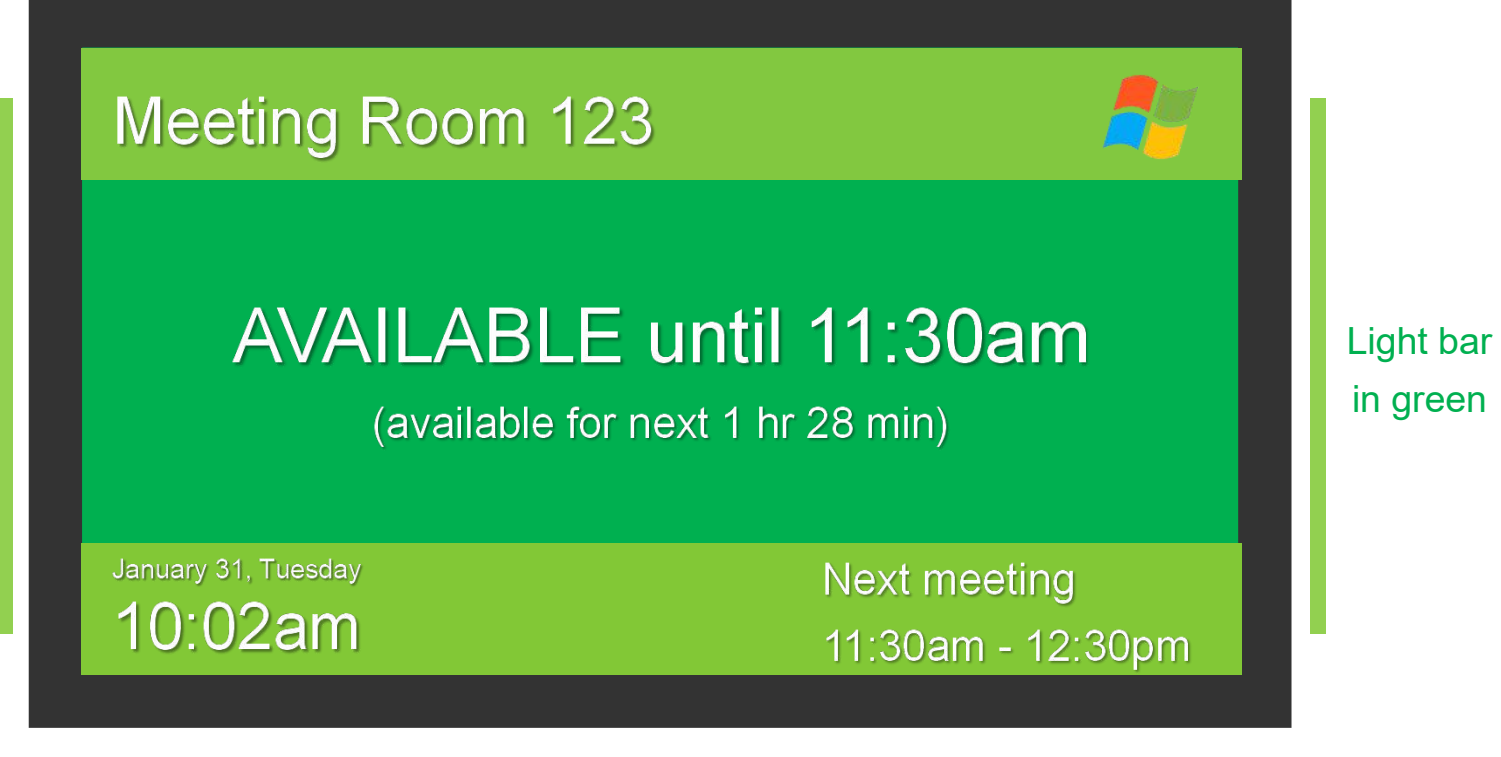

• Large font size, plain background color, logo

### Template Design #1 (plain design)

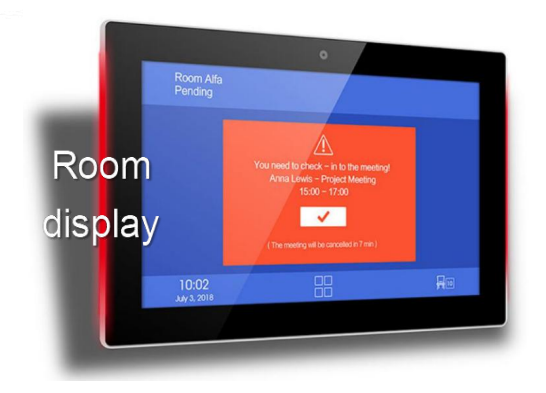

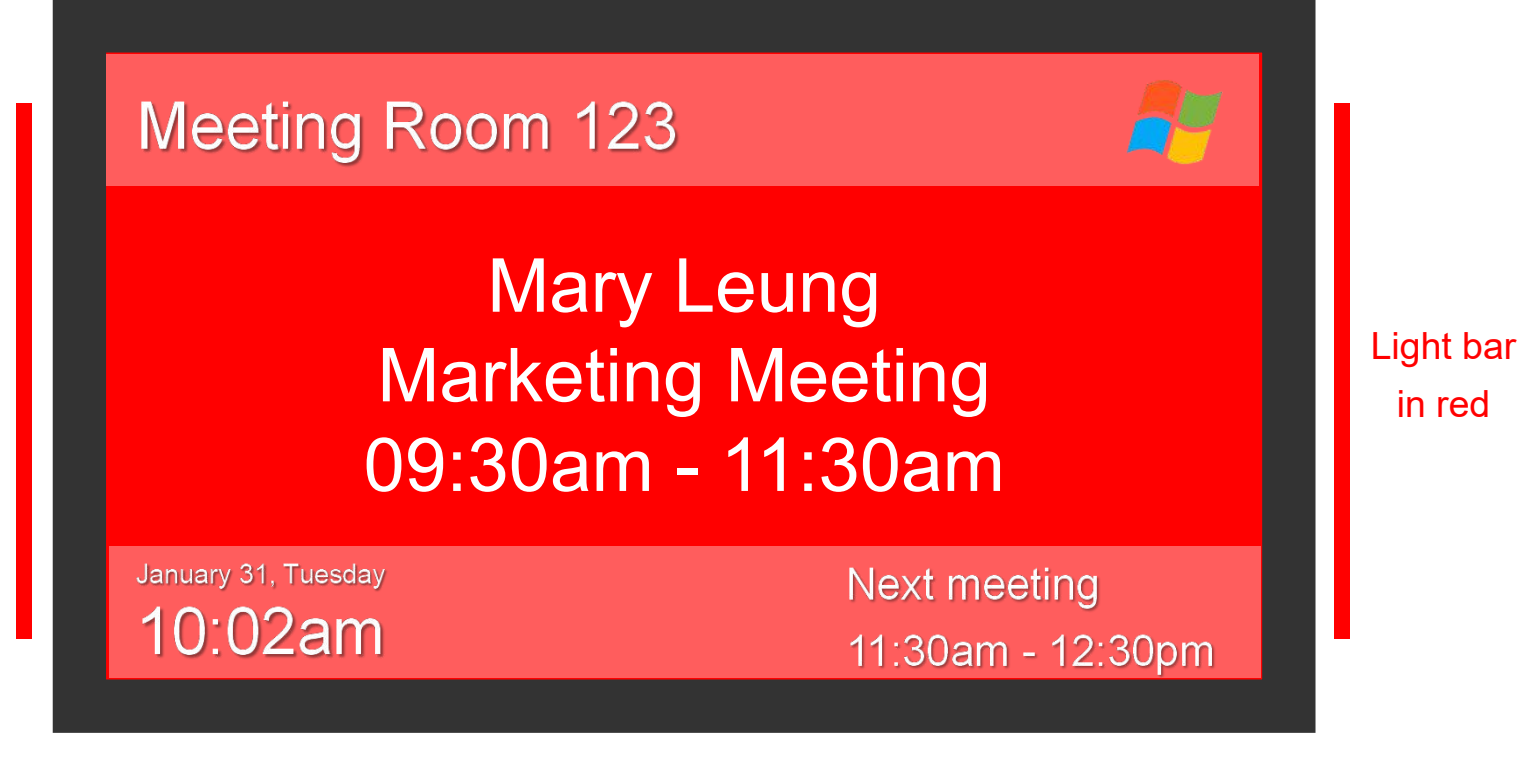

room display template can be custom-designed to

meet customer need

### Template Design #2 (background image)

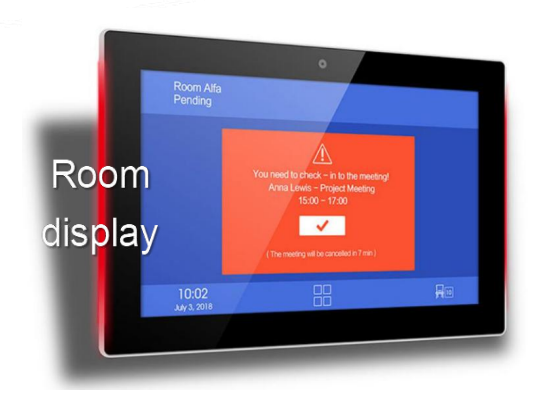

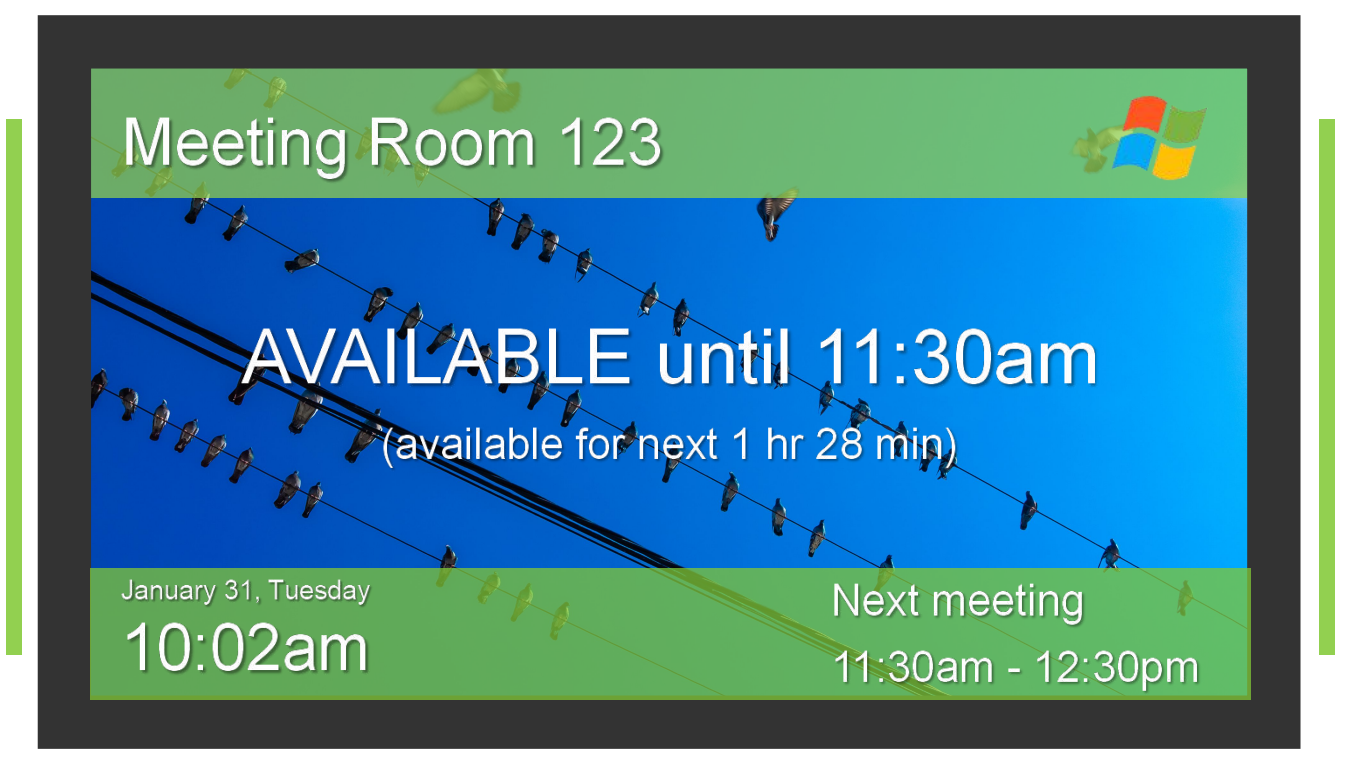

- support multiple background images auto-loop playback
  - overlay text with transparent background

### Template Design #2 (background image)

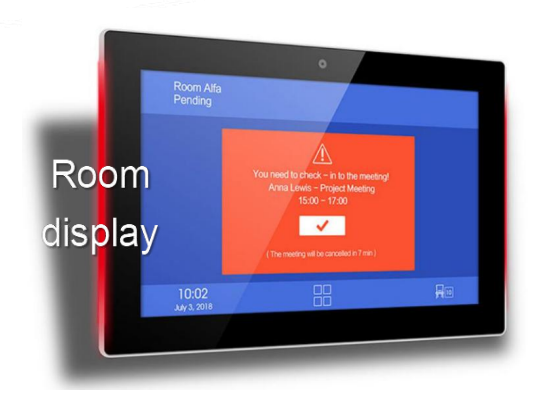

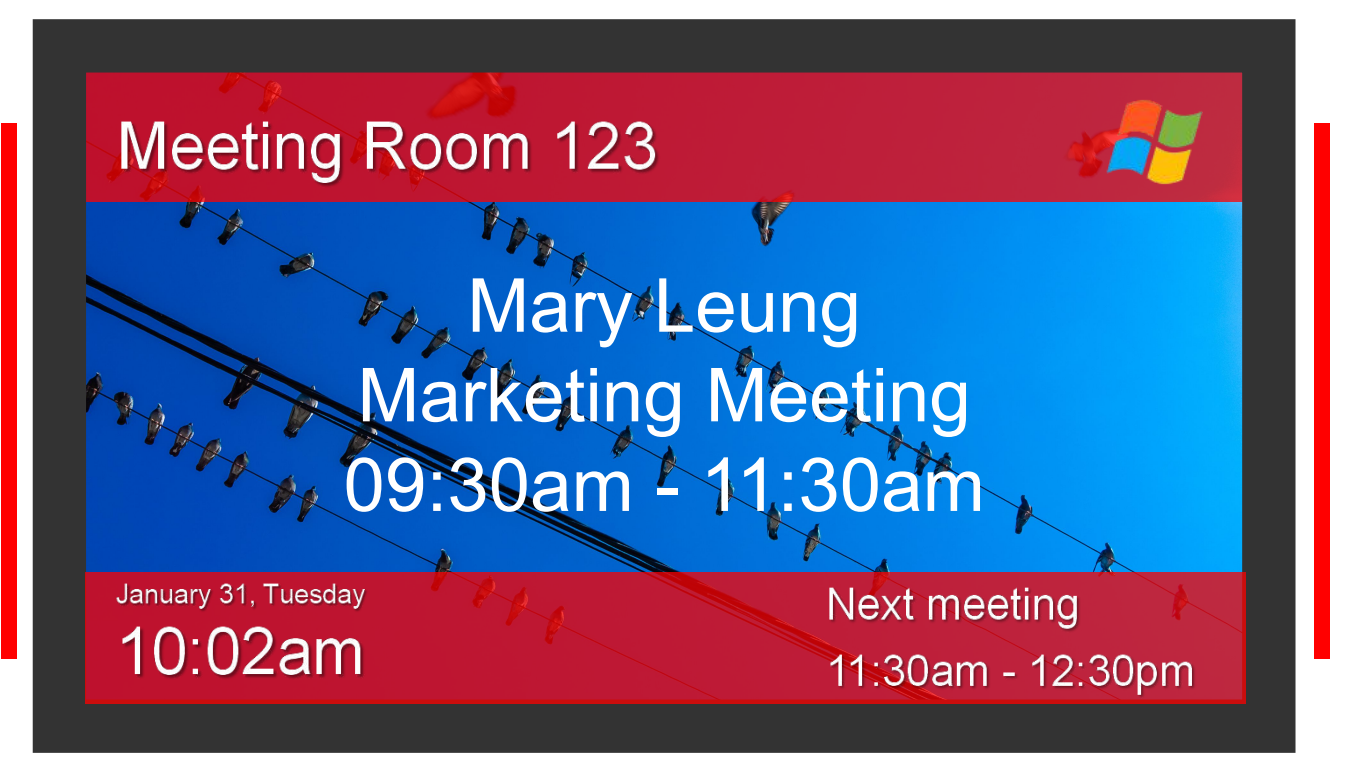

- support multiple background images auto-loop playback
  - overlay text with transparent background

### **Template Design #3** (promotion video/image)

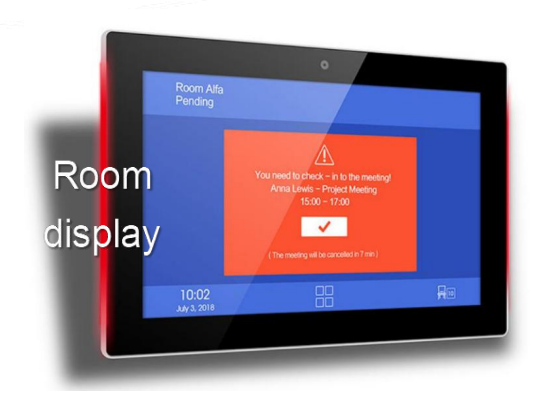

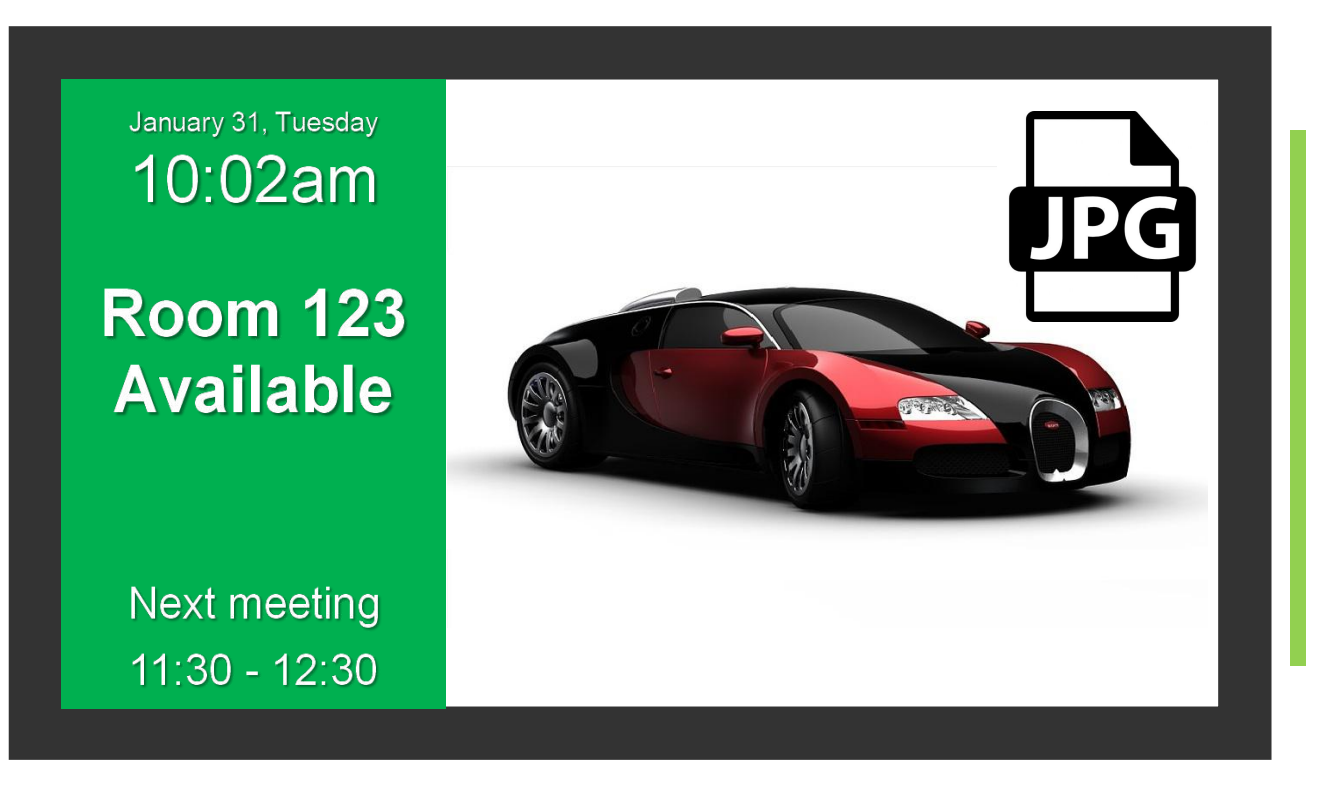

- support multiple video & images auto-loop playback
  - default contents managed by admin users

### **Template Design #3** (promotion video/image)

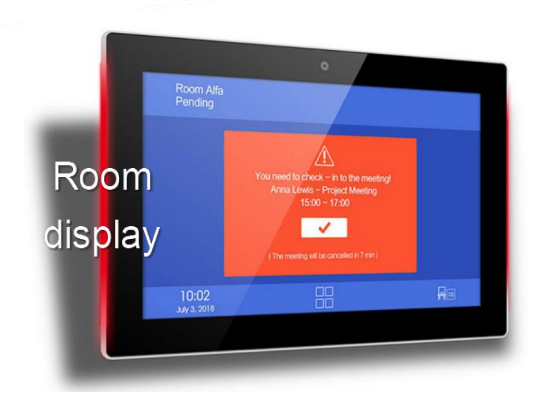

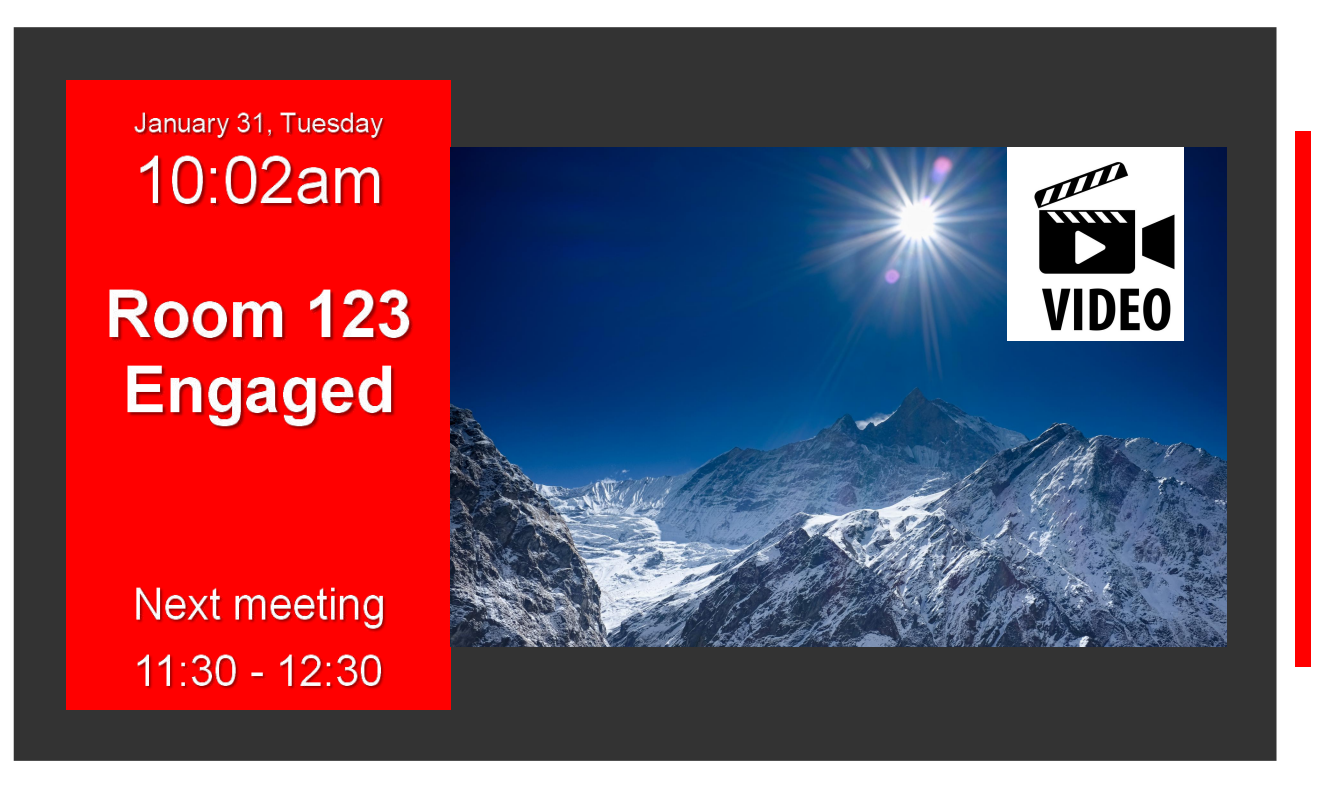

- staff user can insert & display promotion contents during the meeting
  - support different promotion contents on different room displays

### Template Design #4 (scan QR code)

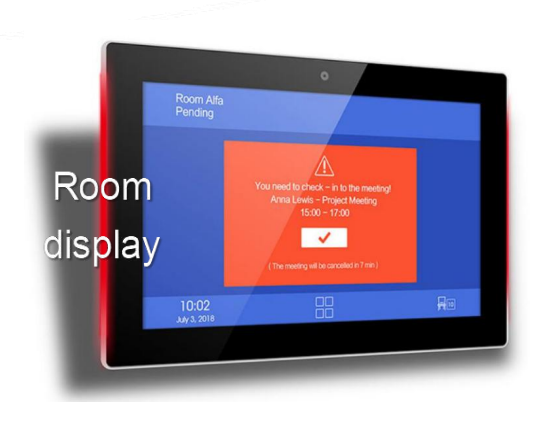

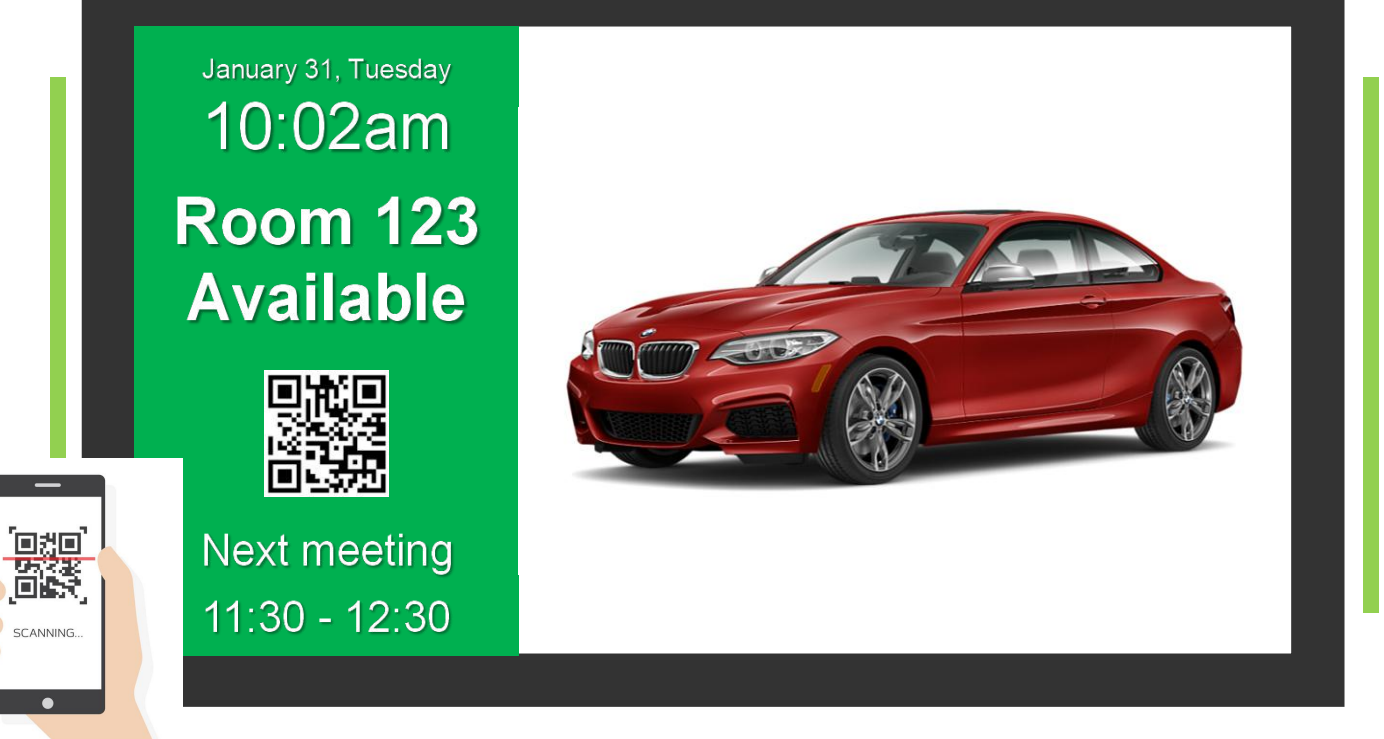

• use smartphone to scan QR code to sign-in a room

### Template Design #4 (RFID/NFC card)

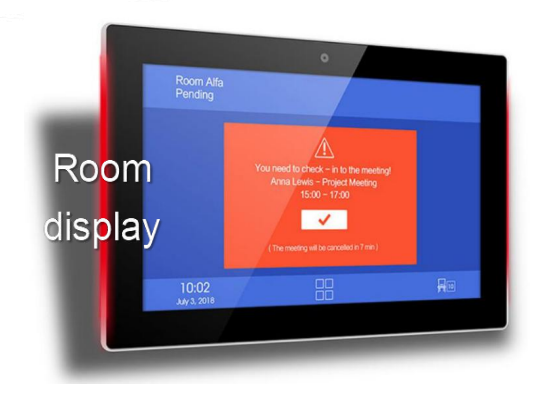

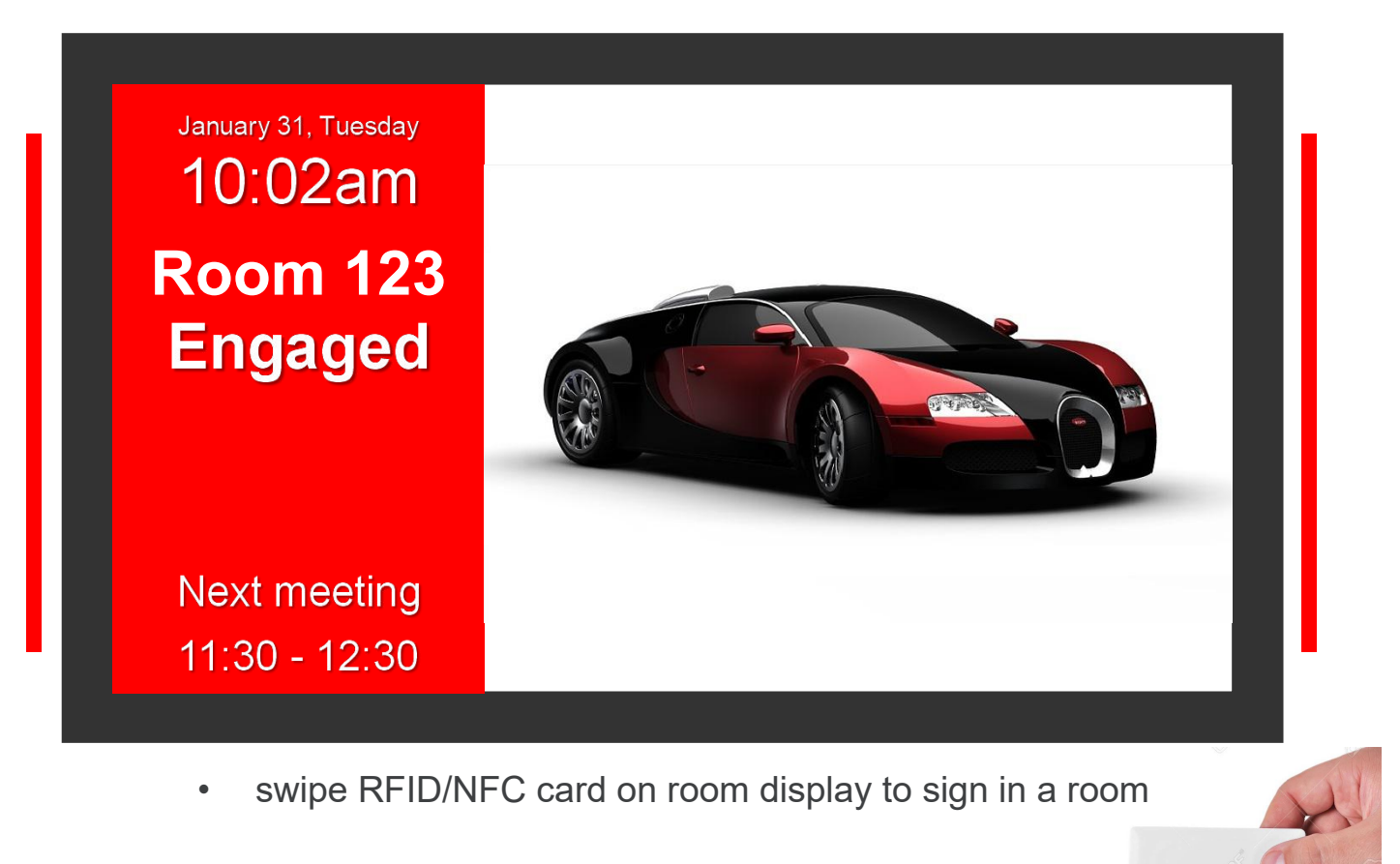

0008445492 128,5

### Template Design #5 (slide button)

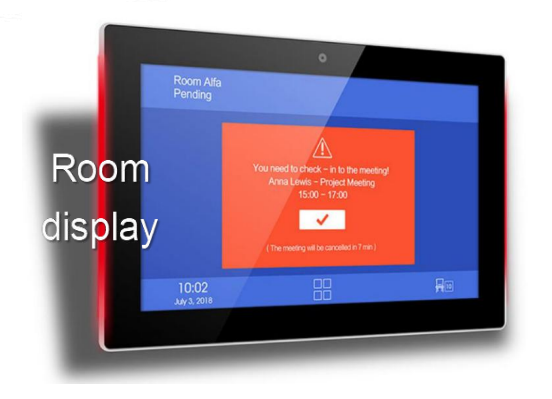

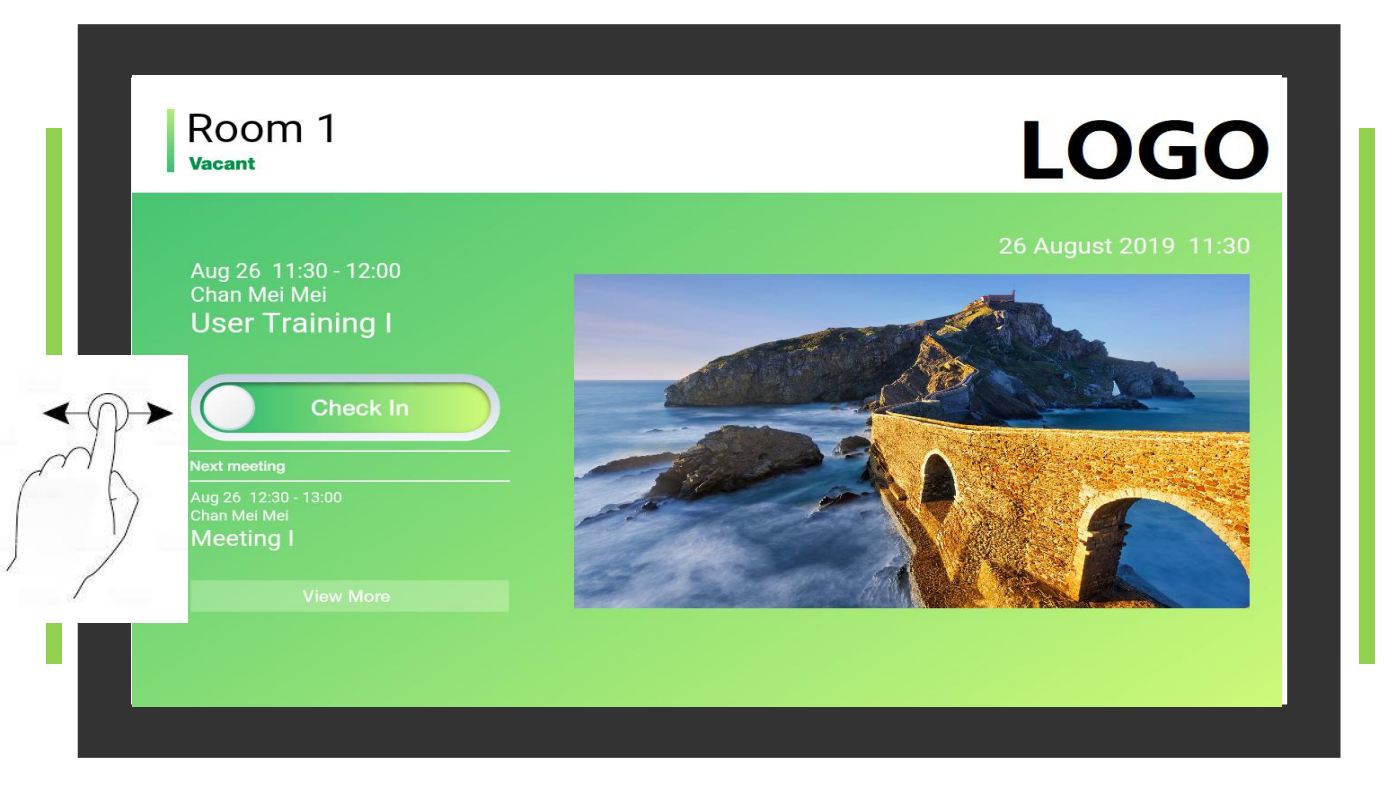

• touch and slide button to the right to sign in a room

### Template Design #5 (scroll & view)

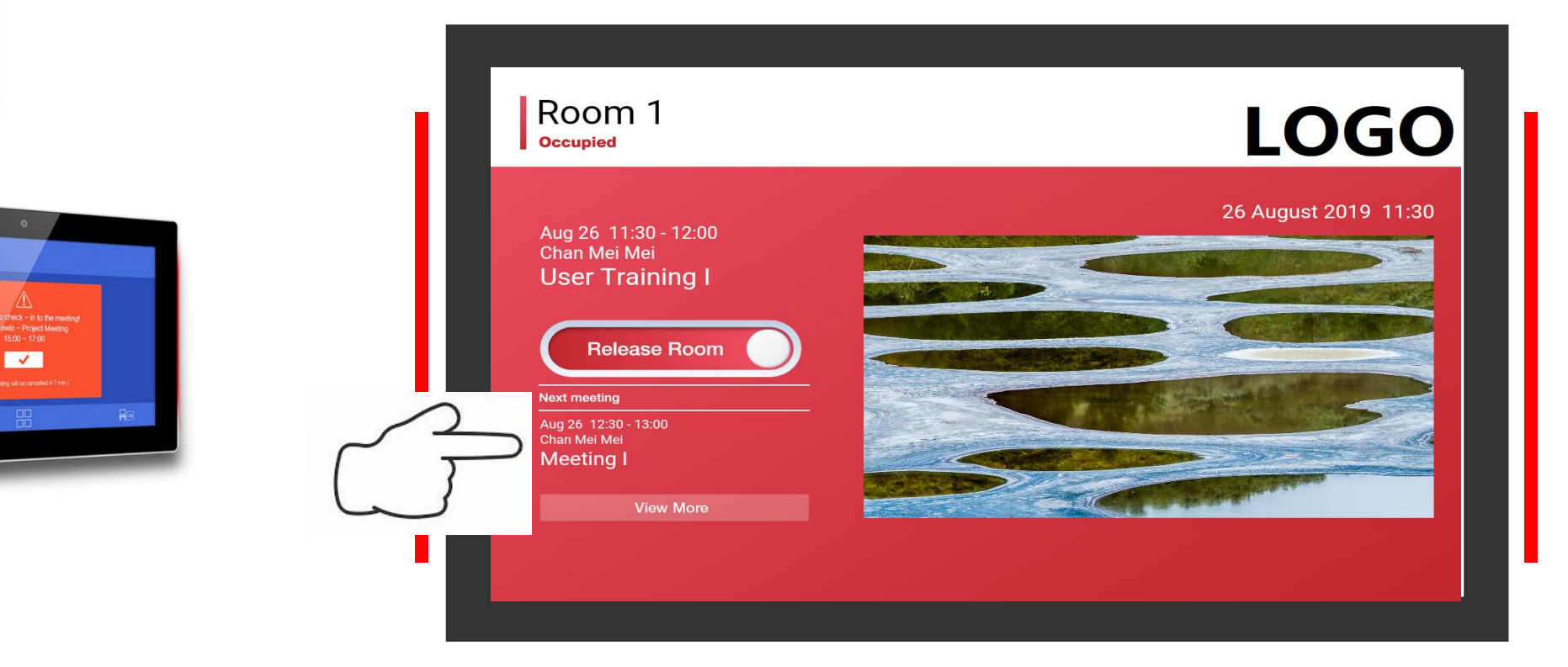

Room

dis**play** 

• scroll and view next meeting information

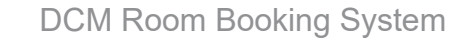

#### **3 steps to reserve a meeting room**

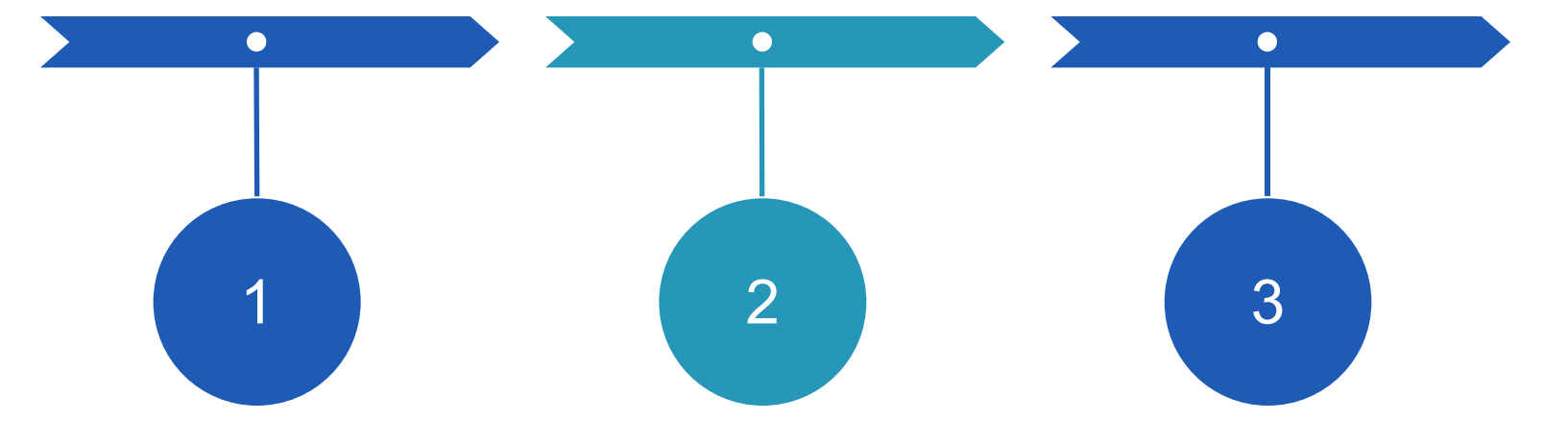

## Search & reserve a meeting room

use Microsoft 365 Cloud, or Microsoft Outlook On-Premises, or our built-in room booking system's web user interface for PC/mobile device

# Invite colleagues & visitors by emails

via your SMTP email server whch is connected to the room booking system

# Sign-in & begin your meeting

by finger-touch a slide-bar, or scan a QR with smartphone, or swipe a staff RFID card, on room display

### **Admin user operation**

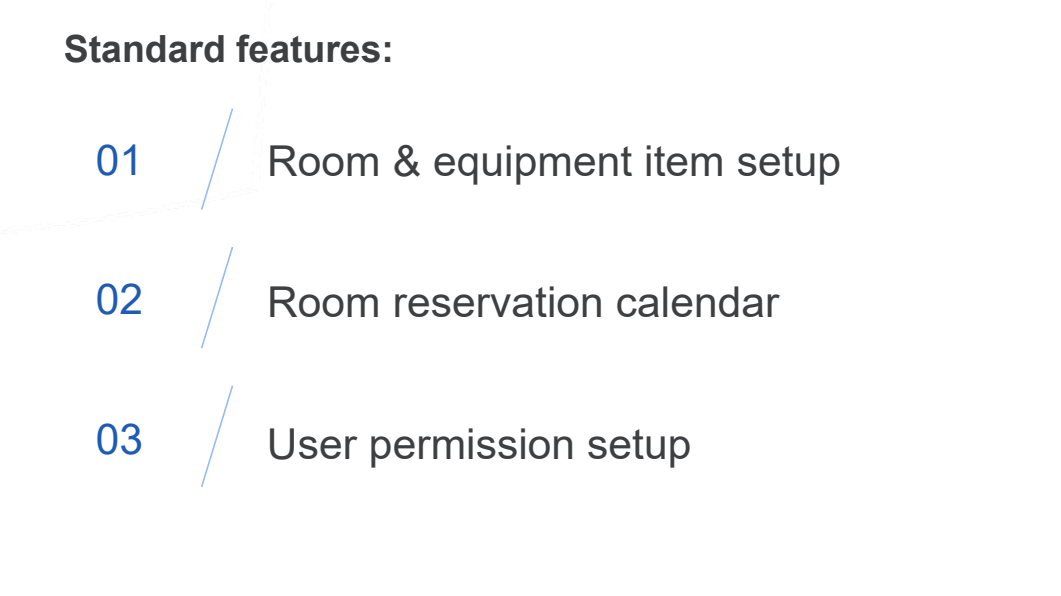

**Special features:** (those features are not supported by Microsoft 365 or Outlook)

- 01 / Combined rooms booking
- 02 / Display room location on floor plan
- 03 / Room approval process
- 04 Room usage & absent report
- 05 / Playback video/image contents

### **Professional services**

01 / Room display template design & production

02 / System installation & user training

03 / System maintenance & technical support

#### Create a meeting in Microsoft 365

|                           | Outlook                                                                                                    | ♀ Search                    | Calendar                                                                                                    |                    |
|---------------------------|----------------------------------------------------------------------------------------------------|-----------------------------|----------------------------------------------------------------------------------------------------|--------------------|
| =                         | New event                                                                                                    | 聞 Today 个 ↓                 | ▷ Send 💼 Discard 🛱 Scheduling Assistant 🚾 Busy 🗸 🗸 Categorize 🗸 🗈 Response options ✓ …                                                                                                    |                    |
| ✓ S 31 7 14 21 28 5 5 ★ ★ | June 2020       ↑       ↓       ↓         M       T       W       T       ₣       S         1       2       3       4       5       6         8       9       10       11       12       13         15       16       17       18       19       20         22       23       24       25       26       27         29       30       1       2       3       4         6       7       8       9       10       11         State of the set of the set | Sunday<br>May 31<br>7<br>14 | Invite attendees     Optional     Optional     Optional     Optional     Optional     Optional     Optional     Optional     Optional     Optional     Optional     Optional     Optional     Optional     Optional     Optional     Optional     Optional     Optional     Optional     Optional     Optional     Optional     Select aroom list     Capacity     Invite attendees     Optional     Select aroom list     Capacity   Invite attendees     Capacity   Invite attendees   Invite attendees <tr< td=""><td>X<br/>Clear filters</td></tr<> | X<br>Clear filters |

#### Create room & equipment in Microsoft 365

#### \*this Resources master table (Rooms & equipment) will be sync into our Room booking system database.

|            | Microsoft 365 admin cent | er:    |                                    |      |            |              |   |                                  |
|------------|--------------------------|--------|------------------------------------|------|------------|--------------|---|----------------------------------|
| ≡          |                          |        |                                    |      |            |              |   | Projector                        |
| ඛ          | Home                     |        | Rooms & equipment                  |      |            | Room 123     |   |                                  |
| 8          | Users                    | × (    |                                    | )    |            | R            |   | Add *admin user can create       |
| R          | Groups                   | $\sim$ |                                    | /    |            |              |   | Type "equipment" items under the |
| <i>?</i> ≞ | Roles                    |        | + Add a resource mailbox O Refresh |      |            | Add          |   | Equipment equipment type.        |
| 喝          | Resources                | ^      | *admin user can cre                | eate |            |              | _ | Name                             |
|            | Rooms & equipment        |        | items under the r                  | oon  | n type     | Room         |   | Projector                        |
|            | Sites                    |        | 1401                               | ÷    | 1401@.     | Name *       |   | Email *                          |
|            | Billing                  | $\sim$ | 1515A                              | 3    | 1515a@.    | Room 123     |   | Projector Onmicrosoft.com        |
| 0          | Support                  | $\sim$ | 1701                               | :    | 1701@      | Email *      | _ | Capacity                         |
| ŝ          | Settings                 | $\sim$ | 401                                | ÷    | 401@.      | room123 @    |   |                                  |
| B          | Setup                    |        | 402                                | ÷    | 402@       | Capacity     | _ | Location                         |
| k          | Reports                  | $\sim$ | 403                                | ÷    | 403@:      | Location     | _ | Dhana ann bar                    |
| \$         | Health                   | ~      | 4K TV                              | 3    | 4kTV@:     | 2/F          |   |                                  |
| Adn        | nin centers              |        | NoteBook                           | :    | notebook(  | Phone number |   |                                  |
| Ø          | Security                 |        | Projector                          | :    | Projector@ |              |   |                                  |
| $\bigcirc$ | Compliance               |        |                                    |      |            |              |   | Add Cancel                       |

#### **Room reservation** (web user interface on mobile device)

| Ø Event List            | 0        | $\oslash$ Event List                                 | C                                                                                                    | Ø Event List O. Ø Event List O.                                       |
|-------------------------|----------|------------------------------------------------------|----------------------------------------------------------------------------------------------------|-----------------------------------------------------------------------|
|                         |          | 預約列表<br>通                                            | Q                                                                                                    | ♀ _ 預約列表 ④ _ 預約列表 ● ○ ○ ○ ○ ○ ○ ○ ○ ○ ○ ○ ○ ○ ○ ○ ○ ○ ○               |
| 用戶編碼 002                |          | Bruce Li Training Room 1,A001 2018-05-09, 2018-05-11 | Z                                                                                                    | 日期從 2018-05-01 添加預約 2                                                 |
| 密碼 •••••                | 0        | 11:00 - 17:30                                        |                                                                                                    | 日期到 2018-05-11 刷新                                                     |
| 驗證碼 q mz 7 qmz7         |          | Bruce Li Training Room A,A004 2018-05-10             | ď                                                                                                    | 重置確定開閉 登出                                                             |
| 更換驗證碼                   |          | 09:30 - 16:00                                        |                                                                                                    |                                                                       |
| 登陸                      |          | David Wong Training Room B 2018-05-10 08:30 - 12:00  | Image: Comparison of the second second se | ▲ David Wong Training Room B<br>2018-05-10<br>08:30 - 12:00           |
| $\langle \rangle$ $(1)$ | <u> </u> | $\langle \rangle$ $($                                | Ξ                                                                                                    | $\langle \rangle \land \Box \equiv \langle \rangle \land \Box \equiv$ |

#### **Room reservation** (web user interface on mobile device)

| Ø Event List O                           | Ø Event List ⊙                                                      | Ø Event List O                           | Ø 192.168.0.186:8087/setting.html?v=1.0.2 ○   |
|------------------------------------------|---------------------------------------------------------------------|------------------------------------------|-----------------------------------------------|
| < 添加預約                                   | < ► 添加預約                                                            | < 添加預約                                   | ۷ 1.0.2 Setting <u>۱</u>                      |
| 事件日期 2018-05-12                          | 房間                                                                  | 已選 資源編碼 檢查空閒                             | Language                                      |
| 是否通宵                                     | 容量 - 0 +                                                            | ✓ A001                                   | English                                       |
| 開始時間 09:30                               | 内置投影機                                                               | A002                                     | 中文简体                                          |
| 結束時間 16:30                               | Wifi                                                                | A003                                     | 中文繁體                                          |
| 會議標題 Sales Meeting 💿                     | 視頻會議                                                                | A004 *Supp                               | ort Chinese & English user interface          |
| 額外的用戶需 額外的用戶需求<br>求                      | 已選 容量 房間詳情 檢查空閒                                                     | 員工信息                                     |                                               |
| 房間    ~                                  | 0 Training Room 2, 相连房间<br>Training Room 1, 自动批准                    | 員工姓名 David Wong                          |                                               |
| 20.4tt                                   | 0 Training Room 4, 自动批准                                             | 部門 Sales                                 |                                               |
| a文/拥 · ·                                 | O Training Room A, 相连房间<br>Training Room B, 自动批准                    | 辦公電話 38797762                            |                                               |
| 員工信息 ∨                                   | Training Room B, 相连房间<br>0 Training Room A,Training<br>Room C, 自动批准 | 移動電話 13820012001                         | Save                                          |
| 保存清空                                     | 0 Training Room C, 相连房间<br>Training Room B                          | 保存 清空                                    |                                               |
| $\langle \rangle$ $\bigtriangleup$ $\Xi$ | $\langle \rangle$ $\triangle$ $\Box$ $\equiv$                       | $\langle \rangle$ $\bigtriangleup$ $\Xi$ | $\langle \rangle$ $\triangle$ $\Box$ $\equiv$ |

#### **Room reservation** (web user interface on PC)

| Booking Staff Profile Ac | dministration Change Password Logout Demo Ltd |                   |                                  |                             |              |       | <b>1</b>            |
|--------------------------|-----------------------------------------------|-------------------|----------------------------------|-----------------------------|--------------|-------|---------------------|
| Search Room Check In     | + New Event < > today                         |                   |                                  | June 2019                   |              |       | month week day list |
| - D Room List            | Mon 27                                        | Tue Wed           |                                  | Thu 30                      | Fri 31       | Sat 1 | Sun<br>2            |
| C Room 1                 |                                               | Preview           |                                  |                             | x            |       |                     |
| Room 1-2                 |                                               | Booking Time From | 21:00                            | то 21:30                    |              |       |                     |
| C Room 1-3               | 3                                             | 4 Event Time From | 21:00                            | то 21:30                    |              | 8     | 9                   |
| Room 2                   |                                               | Recurrence        | <ul> <li>Daily Weekly</li> </ul> | *Vacan                      | t room searc | :h    |                     |
| C Room 2-3               |                                               | Date From         | 2019-06-25                       | то 2019-06-25               |              |       |                     |
| C Room 3                 | 10                                            | 11 Room           | Meeting Room 1                   |                             | •            | 15    | 16                  |
|                          |                                               | Meeting Title     | User Training                    |                             |              |       |                     |
|                          |                                               | Booked By Char    | n Mei <mark>M</mark> ei          | Department Admin Department |              |       |                     |
|                          | 17                                            | 18 Tel Office     |                                  | Tel Mobile                  |              | 22    | 23                  |
|                          |                                               | Room Information  | 1                                |                             | , · ·        |       |                     |
|                          | 24<br>21:00 Chan Mei M<br>Meeting Room 1      | 25                | 26                               | 27                          | 28           | 29    | 30                  |
|                          | 16:30 Chan Mei Me<br>Meeting Room 1           | 2                 |                                  | 4                           |              | 6     |                     |

#### **Room reservation** (web user interface on mobile device)

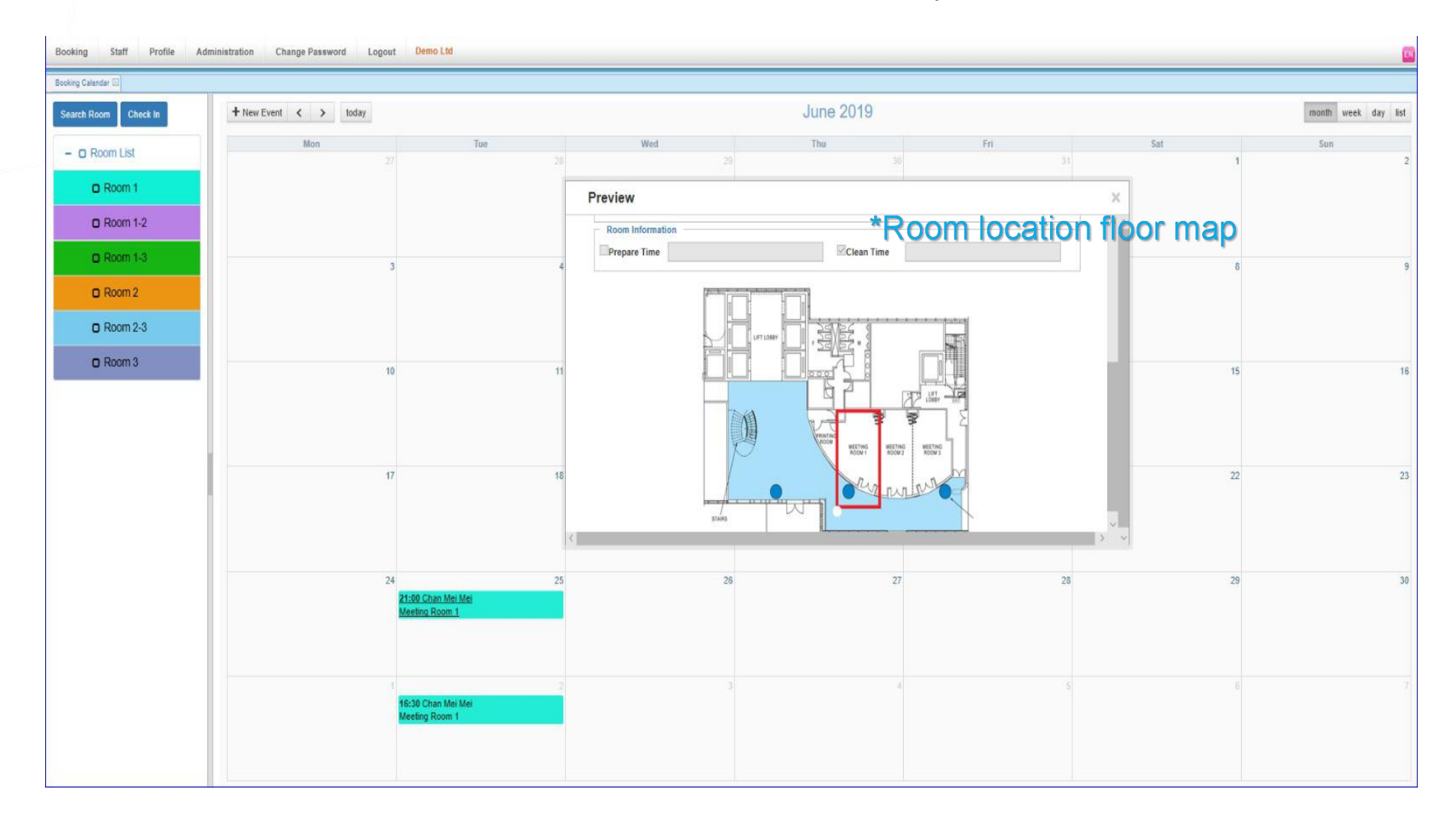

|                            | Resource | Management 🖂     |               |                                 |                                                    |           |        |
|----------------------------|----------|------------------|---------------|---------------------------------|----------------------------------------------------|-----------|--------|
|                            | Add      | Delete Refresh   | Search▼       |                                 |                                                    |           |        |
|                            |          | Resource No.     | Resource Name | Resource Type                   | Room                                               |           |        |
|                            | ■ 1      | Meeting Room 1   | Room 1        | Resource No.                    | Meeting Room 1                                     |           |        |
|                            | ■ 2      | Meeting Room 1-2 | Room 1-2      |                                 |                                                    |           |        |
|                            | □ 3      | Meeting Room 1-3 | Room 1-3      | Resource Name                   | Room 1                                             | -         |        |
|                            | □ 4      | Meeting Room 2   | Room 2        | Venue                           | 6/F                                                | -         |        |
| Setup resource             | ₿ 5      | Meeting Room 2-3 | Room 2-3      | Connecting Room                 |                                                    | •         |        |
|                            | ■ 6      | Meeting Room 3   | Room 3        | Capacity                        | 20                                                 |           |        |
| management by              |          |                  |               | Extension                       |                                                    |           |        |
|                            |          |                  |               | Built-in Projector              |                                                    |           |        |
| admin user                 |          |                  |               | Video Conferencing              |                                                    |           |        |
|                            |          |                  |               | Auto-Approved<br>Open Hour From | 08:00                                              | 1         |        |
| (web user interface on PC) |          |                  |               | Open Hour To                    | 23:00                                              | -         |        |
|                            |          |                  |               | Clean Time                      | 0                                                  | 1         |        |
|                            |          |                  |               |                                 | (Minutes)                                          |           |        |
| ^Define room/reso          | urce it  | ems by adm       | in user       | Prepare Time                    | (Minutes)                                          |           |        |
|                            |          |                  |               | Color                           | #10f0d6                                            |           |        |
|                            |          |                  |               | Remark                          |                                                    |           |        |
| *Insert                    | floor    | man/ room lu     | ocation       | Photo                           | Select Photo<br>Clear Photo                        | 20        |        |
|                            |          |                  | Julion        | Мар                             | Select Photo<br>Clear Photo                        |           |        |
|                            |          |                  |               | Image Duration(sec.)            | 8                                                  |           |        |
| *Upload video/image        | conte    | nts to room      | display       | Default Play Files              | Add Files<br>File Name Preview Move Up<br>car1.jpg | Move Down | Delete |
|                            |          |                  |               |                                 | car2.jpg                                           | 0         | 8      |

#### Mapping room displays by admin user

|                | Room<br>Meeting Room 1<br>Meeting Room 2 | om Meeting Room 1  yer Selected P Player 1 > | Player |
|----------------|------------------------------------------|----------------------------------------------|--------|
|                | Meeting Room 1<br>Meeting Room 2         | yer Selected P<br>Player 1                   | Player |
|                | Meeting Room 2                           | Player 1                                     | *      |
|                |                                          |                                              |        |
| Mapping each r | oom with a room display device           | >> <<                                        |        |

#### Setup user permissions by admin user

| r Permissions |                       |                                                           |
|---------------|-----------------------|-----------------------------------------------------------|
|               | All Permissions Save  |                                                           |
| • Admin       | Booking               | *Cotur occor normication for each use                     |
| • Staff       |                       | Setup access permission for each use                      |
| Super Viewer  | _ Function            |                                                           |
|               | Player Management     | Add Cancel Delete Edit Export Import View                 |
|               | Resource Management   | Add Cancel Delete Edit Export Import View                 |
|               | Player Mapping        | Add Cancel Delete Edit Export Import View                 |
|               | Lobby Display Mapping | Add Cancel Delete Edit Edit Restricted Export Import View |
|               | Booking Calendar      | Add Cancel Delete Edit Edit Restricted Export Import View |
|               | Booking Approval      | Add Delete Edit Edit Restricted Export Import View        |
|               | Booking History       | Add Cancel Delete Edit Edit Restricted Export Import View |
|               | Resource Group        | Add Cancel Delete Edit Edit Restricted Export Import View |
|               | Booking Authority     | Add Cancel Delete Edit Edit Restricted Export Import View |
|               | Outlook Calendar Sync |                                                           |
|               | Report                |                                                           |
|               |                       |                                                           |
|               | Kesource Usage Report |                                                           |
|               |                       | Add Cancel Delete Edit Edit Restricted Export Import View |
|               | User Manual           |                                                           |
|               | Staff                 |                                                           |
|               | Staff Management      |                                                           |
|               | - Personal            |                                                           |
|               |                       | The Preise Cont Cont Chilipon Chiew                       |

#### Setup user role by admin user

| CLI   | Role Name         | Description       |                                                 |
|-------|-------------------|-------------------|-------------------------------------------------|
|       | Admin             | Admin             | Role Name                                       |
|       | Staff             | Staff             | Description                                     |
|       | Super             | Super             | User In Role<br>Selected Licer Not Select Licer |
|       | Super Viewer      | Super Viewer      | 0001 Staff                                      |
| Assig | ning user role to | admin/staff users | >>                                              |

#### Setup room approvers by admin user

|           | Add    | Delete      | Export  | Import  | Refresh | Search▼    |      |        |                         |  |
|-----------|--------|-------------|---------|---------|---------|------------|------|--------|-------------------------|--|
|           |        | Approver Ty | /pe     |         |         |            |      |        |                         |  |
|           |        | Applicant   |         |         |         | Approver I | /pe  | A      | Selected Staff          |  |
|           |        | Approver    |         |         |         | Stall      |      |        | Selected Stall          |  |
|           |        |             |         |         |         |            | A    |        | 00004 Chain March March |  |
| Assigning | approv | al perm     | nission | to staf | f users | 0002 Lee   | /lan | > >> < | 0001 Chan Mer Mer       |  |

#### Generate resource usage report by admin

| Company<br>Report ID<br>Printed By | system             | ort                 | Date<br>Page            | 2018/01/18<br>1 / 1 |                                     |                                                                    |        |   |
|------------------------------------|--------------------|---------------------|-------------------------|---------------------|-------------------------------------|--------------------------------------------------------------------|--------|---|
| Event Date 2017-11-23              | Start Tim<br>18:00 | e End Time<br>19:00 | Title<br>Sales training | Ver                 | nue Room<br>Room 01                 | Equipment                                                          | Remark |   |
| 2017-11-23                         | 19:00              | 20:00               | Sales meeting           |                     | Room 01                             |                                                                    |        |   |
| 2017-11-23                         | 20:00              | 21:30               | Board of Direc          | tor                 | Room 01                             |                                                                    |        |   |
| 2017-11-24                         | 15:00              | 18:30               | Sale Metting            |                     | Room 01                             |                                                                    |        |   |
| 2017-11-24                         | 19:00              | 22:00               | System Traning          | 1                   | Room 01                             |                                                                    |        |   |
|                                    |                    |                     | ***End                  | of Report***        |                                     |                                                                    |        |   |
|                                    |                    |                     |                         | Resour              | rce Usage Report  Start Date        | 2019-01-01                                                         |        |   |
|                                    |                    |                     |                         |                     | End Date                            | 2019-12-31                                                         |        |   |
| *Can exp                           | ort report data    | a into Ex           | cel file for s          | orting & fi         | iltering Room                       | Meeting Room 1                                                     |        | × |
|                                    |                    |                     |                         |                     | Additional Equipment<br>Report Type | Select all<br>Room 1<br>Room 1-2<br>Room 1-3<br>Room 2<br>Room 2-3 |        |   |

#### Generate user absent report for admin

|       | Company<br>Report ID<br>Printed By syste | m                | User<br>Date<br>Page | 2018/01/18           | ort            |           |         |
|-------|------------------------------------------|------------------|----------------------|----------------------|----------------|-----------|---------|
|       | StartTime                                | EndTime          | Room                 | Equip                | ment           | Staff No  | Status  |
|       | 2017-11-24 19:00                         | 2017-11-24 22:00 | Room 01              |                      |                | davidchan | No Show |
|       | 2017-11-24 15:00                         | 2017-11-24 18:30 | Room 01              |                      |                | davidchan | No Show |
|       | 2017-11-23 20:00                         | 2017-11-23 21:30 | Room 01              |                      |                | davidchan | No Show |
|       | 2017-11-23 19:00                         | 2017-11-23 20:00 | Room 01              |                      |                | davidchan | No Show |
|       | 2017-11-23 18:00                         | 2017-11-23 19:00 | Room 01              |                      |                | davidchan | No Show |
|       |                                          |                  | ****E                | and of Report***     |                |           |         |
|       |                                          |                  | User Absent Re       | port 🖂               |                |           |         |
|       |                                          |                  |                      | Start Date           | 2019-01-01     |           |         |
|       |                                          |                  |                      | End Date             | 2019-01-31     |           |         |
| expor | t report data into                       | o Excel file for | sorting &            | filtering Room       | Meeting Room 1 |           |         |
| onpor |                                          |                  |                      | Additional Equipment |                |           |         |
|       |                                          |                  |                      | Attendance           |                |           |         |

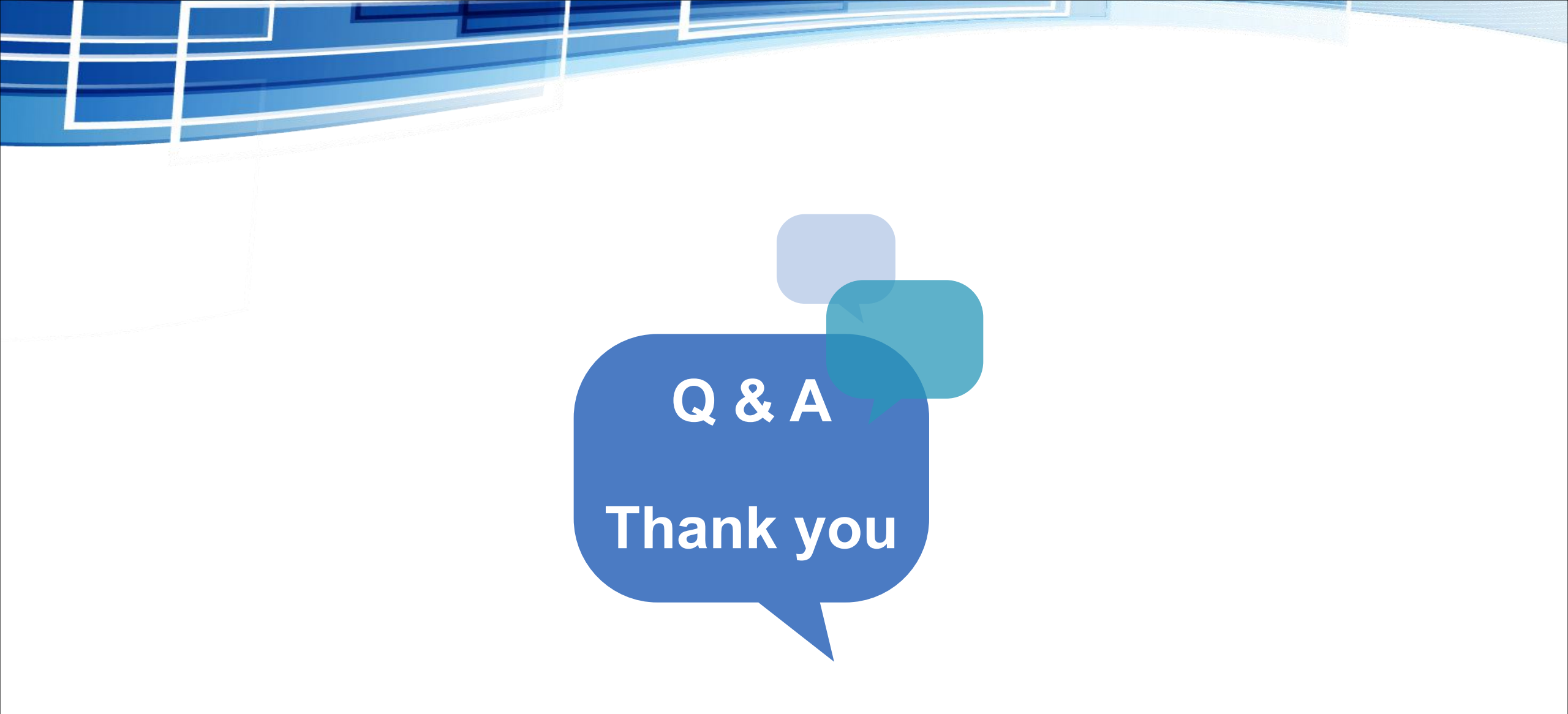